## Como realizar grabaciones manuales en cámaras HD

Para realizar grabaciones manuales en su ordenador debe realizar el siguiente proceso

## Paso 1

Establezca una ruta local de grabación en su ordenador. Acceda a **Settings** haga clic en **Record Storage Location** y clic **Browse** para seleccionar una ruta de grabación local en la ventana aparece

| FOSCAM                                                                                                    | Q Live Video                                                                                                    | Settings Playback                                                                                                    | Indoor Pan/Tilt I                                                             |
|----------------------------------------------------------------------------------------------------|----------------------------------------------------------------------------------------------------|----------------------------------------------------------------------------------------------------|-------------------------------------------------------------------------------|
| Setup Wizard<br>Status<br>Basic Settings                                                                                       |                                                                                                    | Storage Location                                                                                                    | 3 Save Refresh                                                                |
| Network                                                                                                    | Recording Location                                                                                                    | None                                                                                                    | ~                                                                             |
| Video                                                                                                    | Local Recording Location                                                                                                    | F:\ftp                                                                                                    | 1 Browse                                                                      |
| Alarm Record Storage Location Alarm Recording Local Alarm Recording Scheduled Recording SD Card Management PTZ Firewall System | Recording Location is used for ala<br>The local recording must be stored<br>Mac OS storage location is "/IPCa<br>modified accordingly. | Image: Stroke For Folder       Image: Local Disk (D;)       Image: Work (E)       Image: Local Disk (F;)       Image: Local Disk (F;) | ation is "c:\IPCamRecord". The defau<br>this default storage location will be |

## Paso 2

Vuelva a la ventana de visualización vídeo y haga clic en el botón de grabación en la parte inferior derecha para iniciar grabación. Haga clic de nuevo en el mismo icono para detener la grabación

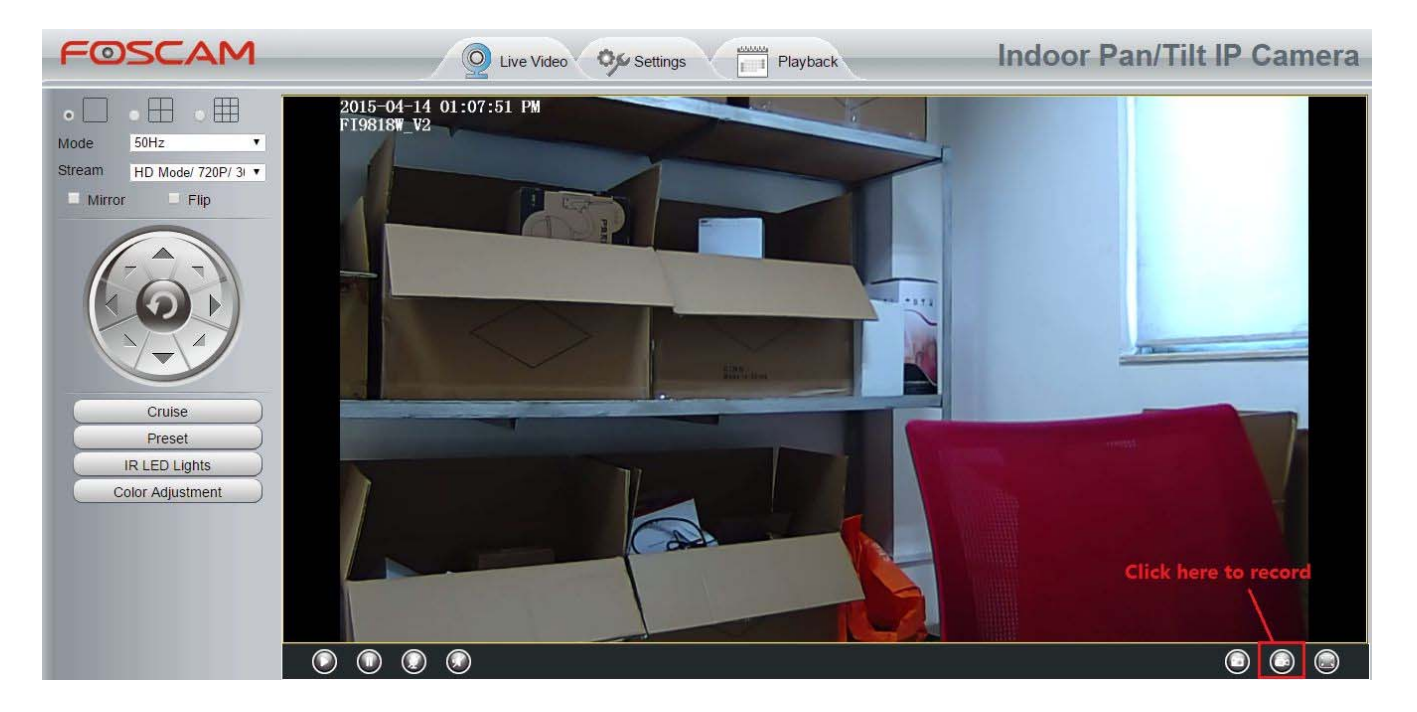

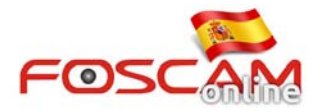

## Paso 3

Vaya a la ruta de almacenamiento seleccionada desde la configuración para poder acceder a las grabaciones de la cámara.

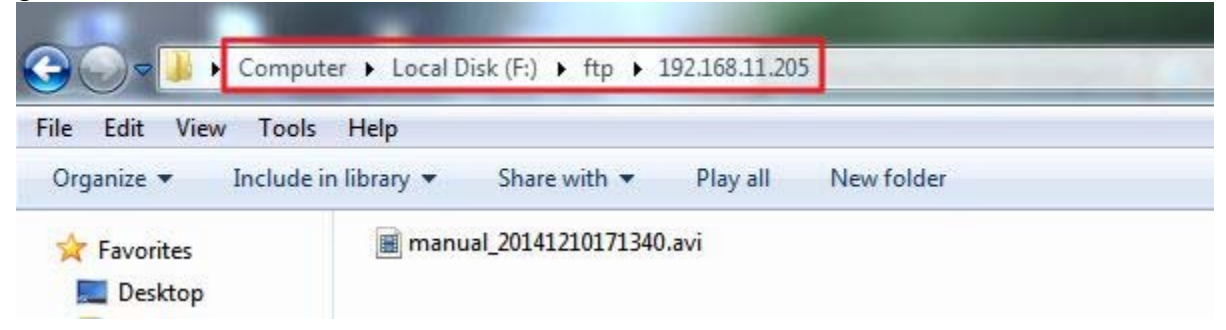

Nota : Si no es posible indicar una ruta de grabación:

- 1. Modifique la ruta de grabación a una carpeta no sea del sistema.
- 2. Desde Internet Explorer añada la cámara a un sitio de confianza